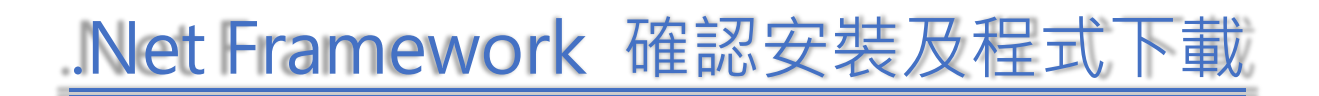

#### ● 請先確認您的作業系統為何

(右鍵點擊我的電腦或本機,選擇內容,即可看到您的作業系統版本)

| <b>大</b> 換 | 開散(O)         釘選到[快速存取]         管理(G)         釘選到開始豊面(P)               TortoiseSVN         連線網路磁碟機(N)         中斷網路磁碟機(C)         建立捷徑(S)         删除(D)         重新命名(M) | >> | 檢視電腦的基本資訊<br>Windows版本<br>Windows 10 家用版<br>© 2019 Microsoft Corporation. 著作權所有,並保留一切權利。 |
|------------|----------------------------------------------------------------------------------------------------|----|------------------------------------------------------------------------------------------|
|            | 內容(R)                                                                                                    |    |                                                                                          |

請選擇您的作業系統,再依照步驟說明,檢查及安裝元件

| [Windows XP] | 2 |
|--------------|---|
| [Windows 7]  | 3 |
| [Windows 8]  | 5 |
| [Windows 10] | 7 |

# [Windows XP]

## (1) 【開始】→【控制台】→【新增移除程式】

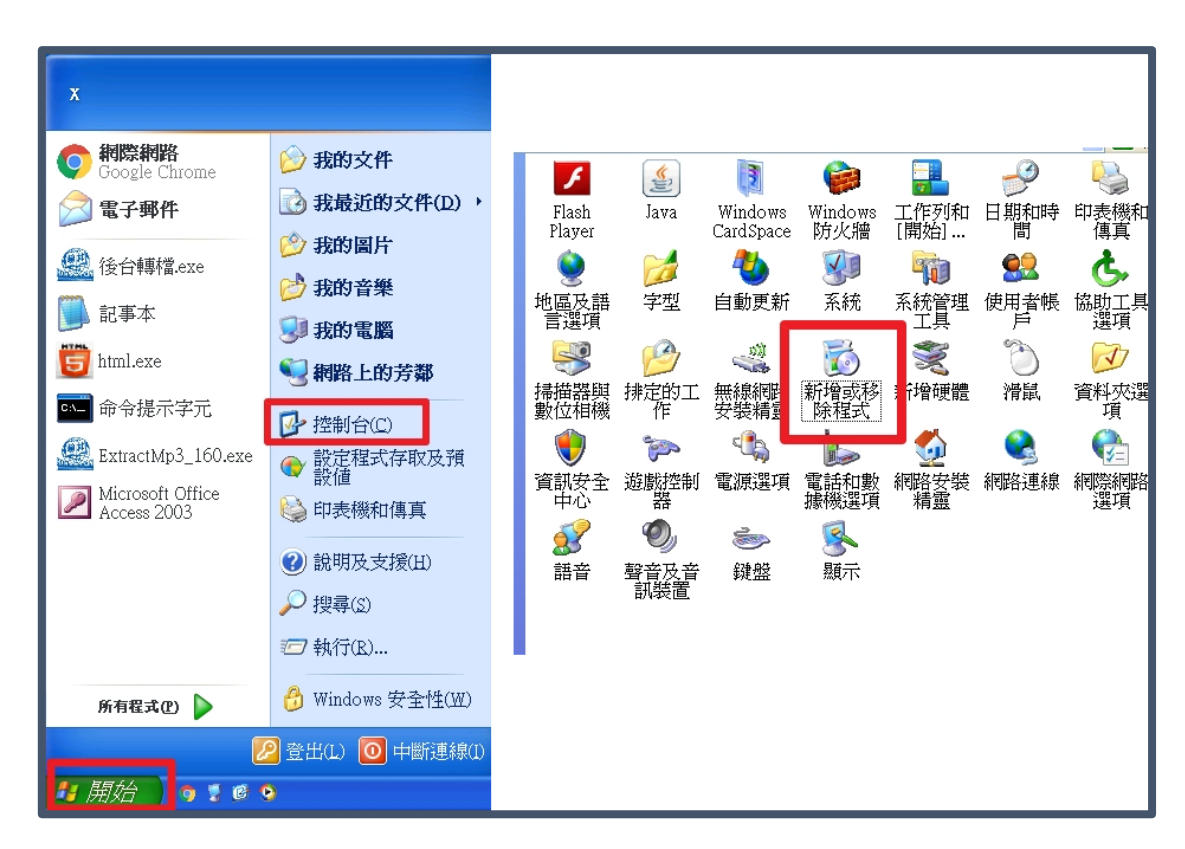

(2) 確認是否已安裝【.Net Framework 3.5】·如未安裝請至 https://reurl.cc/9k24v 下載

| © Google Chrome                                                  |
|------------------------------------------------------------------|
| 🏽 Java 8 Update 40                                               |
| 🎒 Java SE Development Kit 7 Update 25                            |
| 間 Microsoft .NET Framework 2.0 Service Pack 2                    |
| 嗯 Microsoft NET Framework 3.0 Service Pack 2                     |
| 週 Microsoft .NET Framework 3.5 SP1                               |
| Wicrosoft .NET Framework 4 Client Profile                        |
| 🧏 Microsoft .NET Framework 4 Extended                            |
| 🕼 Microsoft Document Explorer 2008                               |
| 📴 Microsoft Office Professional Edition 2003                     |
| 🕼 Microsoft User-Mode Driver Framework Feature Pack 1.0          |
| 😼 Microsoft Visual C++ 2005 Redistributable                      |
| 🕼 Microsoft Visual C++ 2008 Redistributable - x86 9.0.30729.4148 |
| 🕼 Microsoft Visual C++ 2010 x86 Redistributable - 10.0.40219     |
| 🕼 Microsoft Visual J# 2.0 Redistributable Package - SE           |
|                                                                  |

# [Windows 7]

## (1) 【開始】→【控制台】→【程式集】

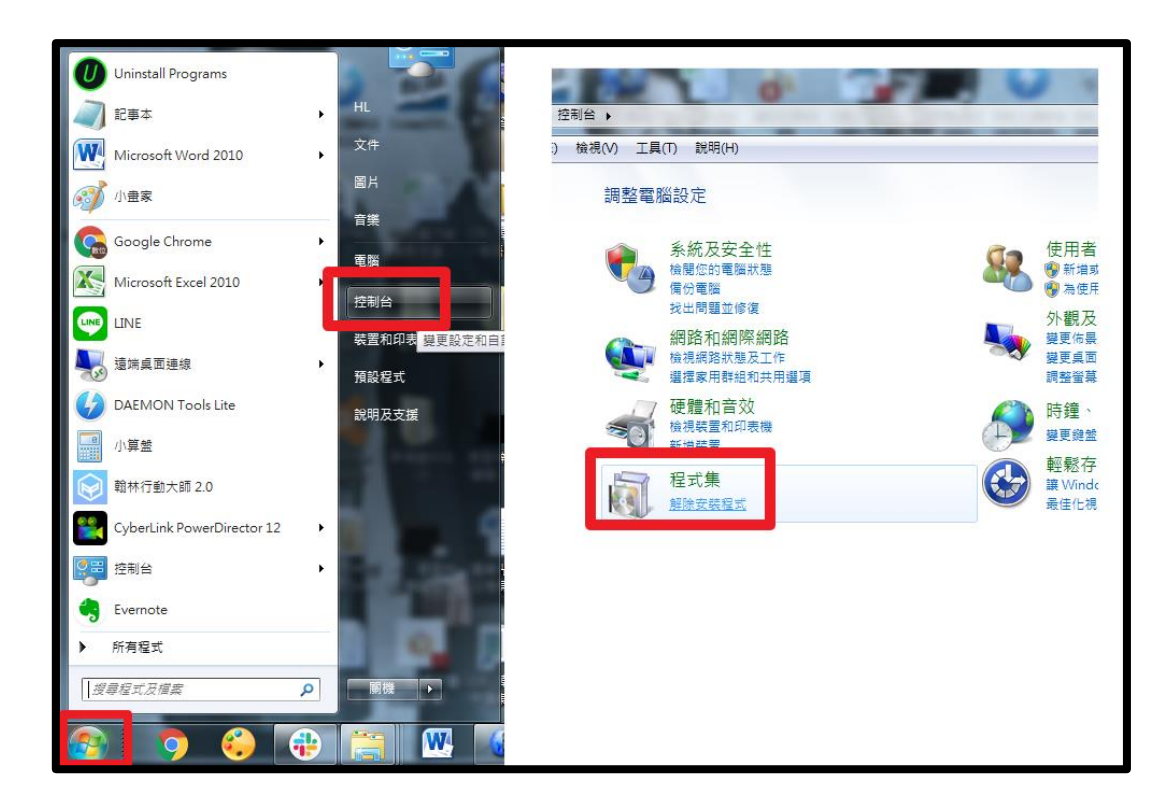

### (2) 【開啟或關閉 Windows 功能】→確認【.Net Framework 3.5】核取方塊是否已打勾或填

<mark>滿</mark>,如未打勾或填滿,請點擊核取方塊執行安裝

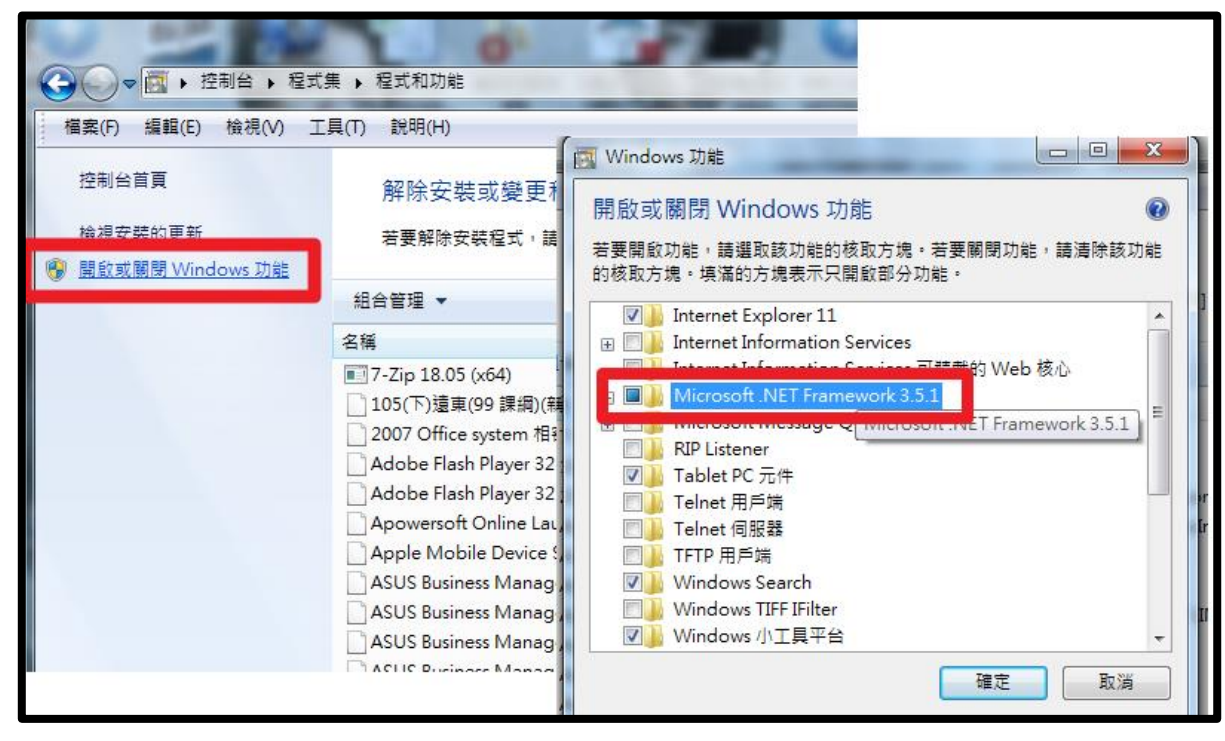

翰林出版

## (3) 確認.Net Framework 3.5 已安裝後,至【解除安裝或變更程式】頁面中確認是否有安裝

【.Net Framework 4.6.1(含)以上】版本 · 如未安裝請至 https://reurl.cc/y82WE 下載

|                    |                                                                       |                              |      | ALL DESCRIPTION OF TAXABLE PARTY.   |  |
|--------------------|-----------------------------------------------------------------------|------------------------------|------|-------------------------------------|--|
| <                  | 患 ▶ 程式和功能                                                             |                              |      |                                     |  |
|                    | 具(T) 說明(H)                                                            |                              |      |                                     |  |
|                    |                                                                       |                              |      |                                     |  |
| 控制台首頁              | 解除安裝或變更程式                                                             |                              |      |                                     |  |
| 檢視安裝的更新            | 若要解除安裝沒式,諸從洁單彈取程式,然後按一下「解除安裝1、「權更1或「修復」。                              |                              |      |                                     |  |
| 🛞 開啟或關閉 Windows 功能 | LE STATION ANDERN MEINING TREAMERN I MURIN I DIMONANTI (SCHI M [1818] |                              |      |                                     |  |
|                    | 組合管理 ▼ 解除安裝/變更                                                        |                              |      |                                     |  |
|                    | 名稱                                                                    | A                            |      | 發行者                                 |  |
|                    | 👼 iTools                                                              |                              |      | 深圳市创想天空科技有限公司                       |  |
|                    | 🚭 iTools 4                                                            |                              |      | 深圳市创想天空科技股份有限公司                     |  |
|                    | 🛃 Java 8 Update 171 (64-bit)                                          |                              |      | Oracle Corporation                  |  |
|                    | KKBOX                                                                 |                              |      | KKBOX Taiwan Co., Ltd.              |  |
|                    | 🛗 K-Lite Codec Pack 14.4.0 Standard                                   |                              |      | KLCP                                |  |
|                    |                                                                       |                              |      | LINE Corporation                    |  |
|                    | I Microsoft .NET Framework 4.7                                        |                              |      | Microsoft Corporation               |  |
|                    | IIIIIIIIIIIIIIIIIIIIIIIIIIIIIIIIIIIII                                 |                              |      | Microsoft Corporation               |  |
|                    | Dia Microsoft Office Outlook Connector                                |                              |      | Microsoft Corporation               |  |
|                    | B Microsoft Office Professional Edition 2003                          |                              |      | Microsoft Corporation               |  |
|                    | Ba Microsoft Office Standard 2010                                     |                              |      | Microsoft Corporation               |  |
|                    | ٠ III                                                                 |                              |      |                                     |  |
|                    |                                                                       | Microsoft Corporation        | 支援連結 | : http://go.microsoft.com/fwlink/?L |  |
|                    |                                                                       |                              | 更新資訊 | : http://go.microsoft.com/fwlink/?L |  |
|                    | and a                                                                 | 產品版本: 4.7.02053              |      |                                     |  |
|                    |                                                                       | 説明理語: http://go.microsoft.co |      |                                     |  |

# [Windows 8]

### (1) 【控制台】→【程式集】

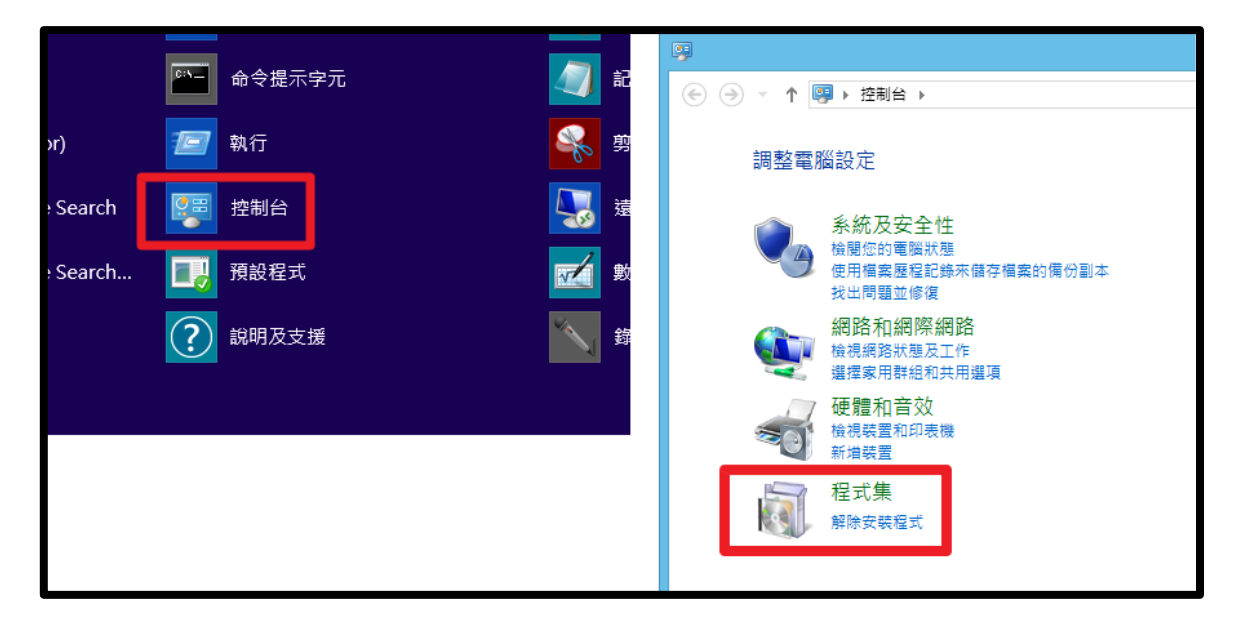

- (2) 【開啟或關閉 Windows 功能】→確認【.Net Framework 3.5】核取方塊是否已打勾或填
  - **滿**,如未打勾或填滿,請點擊核取方塊執行安裝

|                                                           |                                                                                                    | 程式集                                                                                                    |
|-----------------------------------------------------------|----------------------------------------------------------------------------------------------------|----------------------------------------------------------------------------------------------------|
| ⓒ ④ ▼ ↑ 🔯 > 控制台 >                                         | 程式集 ▶                                                                                                    |                                                                                                    |
| 控制台首頁<br>系統及安全性<br>網路和網際網路<br>硬體和音效<br>•程式集<br>使用者帳戶和家庭安全 | <ul> <li>記書</li> <li>記書</li> <li< td=""><td>開設或關閉 Windows 功能 檢視已安裝的更新  <br/>W6 版計 的程式   如何又來程式<br/>發設定   永遠以特定程式開設某一檔案類型   設定您的預設程式</td></li<></ul> | 開設或關閉 Windows 功能 檢視已安裝的更新  <br>W6 版計 的程式   如何又來程式<br>發設定   永遠以特定程式開設某一檔案類型   設定您的預設程式                                                                                                    |
| 外觀及個人化<br>時鐘、語言和區域<br>輕鬆存取                                | U IObit Uninstalle                                                                                                    | Windows 功能     Windows 功能     Windows 功能     Windows 功能     State     State |

(3) 確認.Net Framework 3.5 已安裝後,請至 https://reurl.cc/y82WE 下載

【.Net Framework 4.6.1(含)以上】的版本

(如您在安裝過程中·出現【這部電腦已安裝.NET Framework 4.6.1 (含)以上版本的更新】

訊息視窗,即可點擊關閉,結束安裝。若未跳出此訊息,請您依照指示進行安裝)

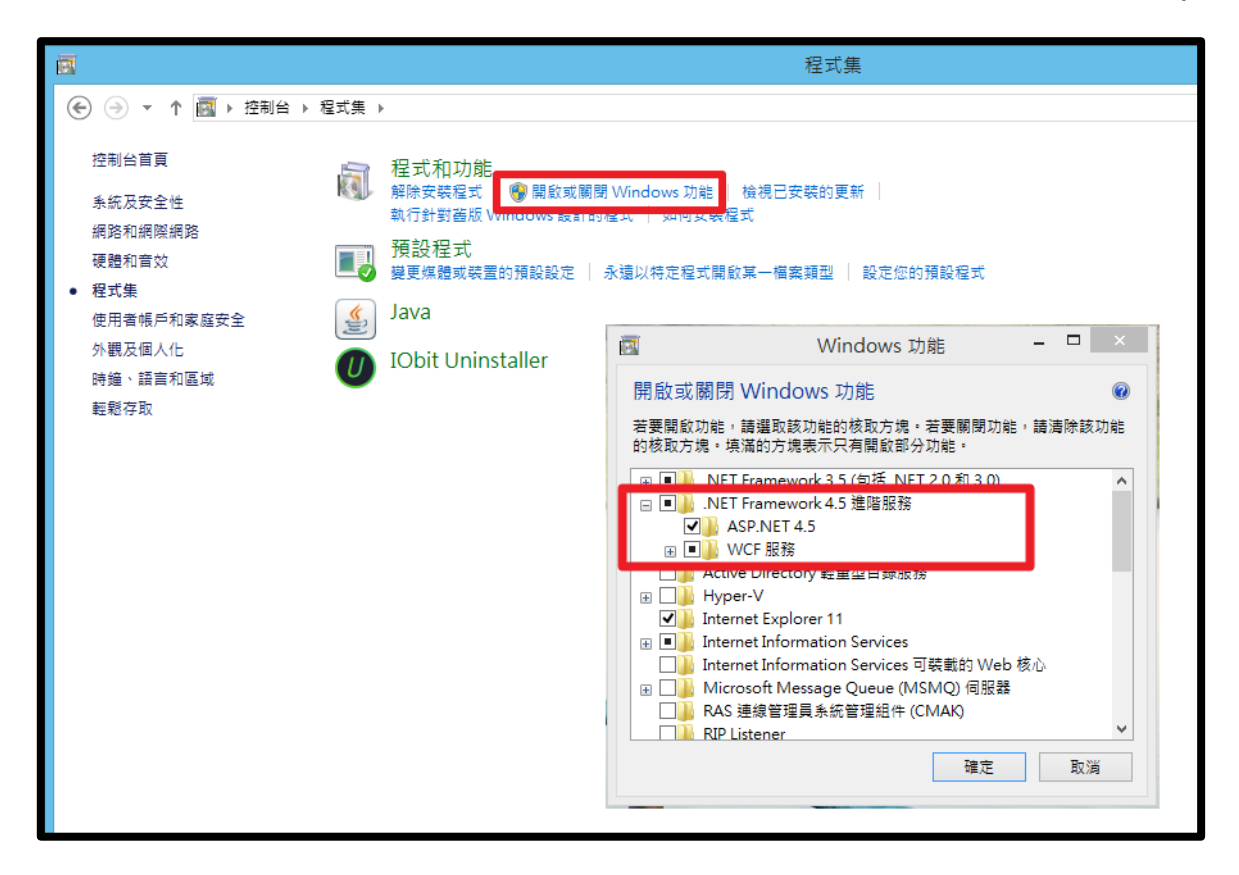

# [Windows 10]

### (1) 【搜尋】輸入控制台→【控制台】→【程式集】

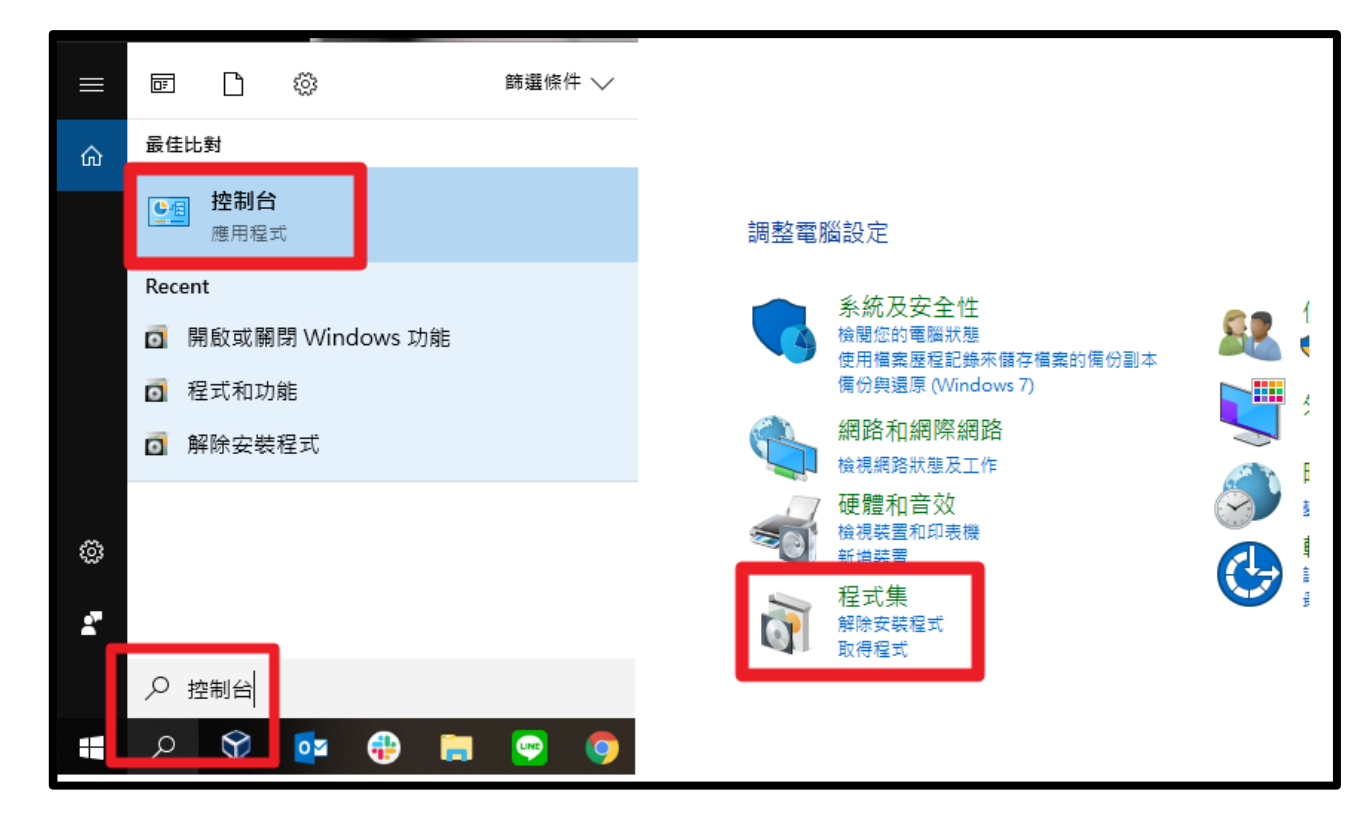

### (2) 【開啟或關閉 Windows 功能】→確認【.Net Framework 3.5】核取方塊是否已打勾或填

<mark>滿</mark>,如未打勾或填滿,請點擊核取方塊執行安裝

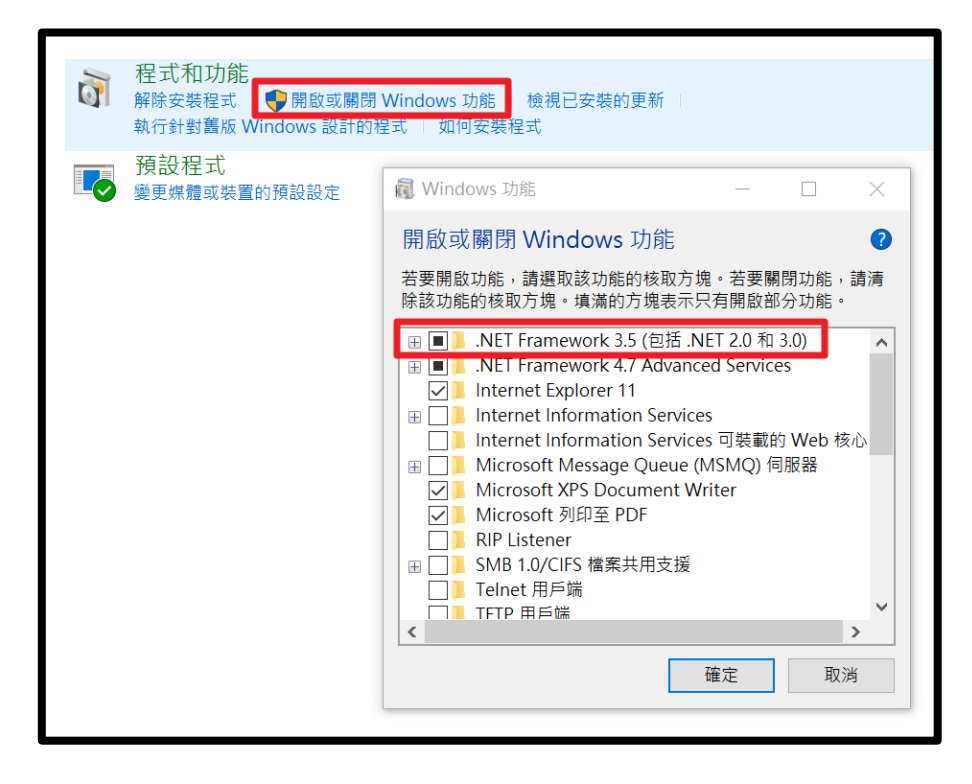

(3) 確認.Net Framework 3.5 已安裝後,請查看【.Net Framework 4.6.1(含)以上】核取方塊

是否也已<mark>打勾</mark>或填滿,如未打勾或填滿,請點擊核取方塊執行安裝

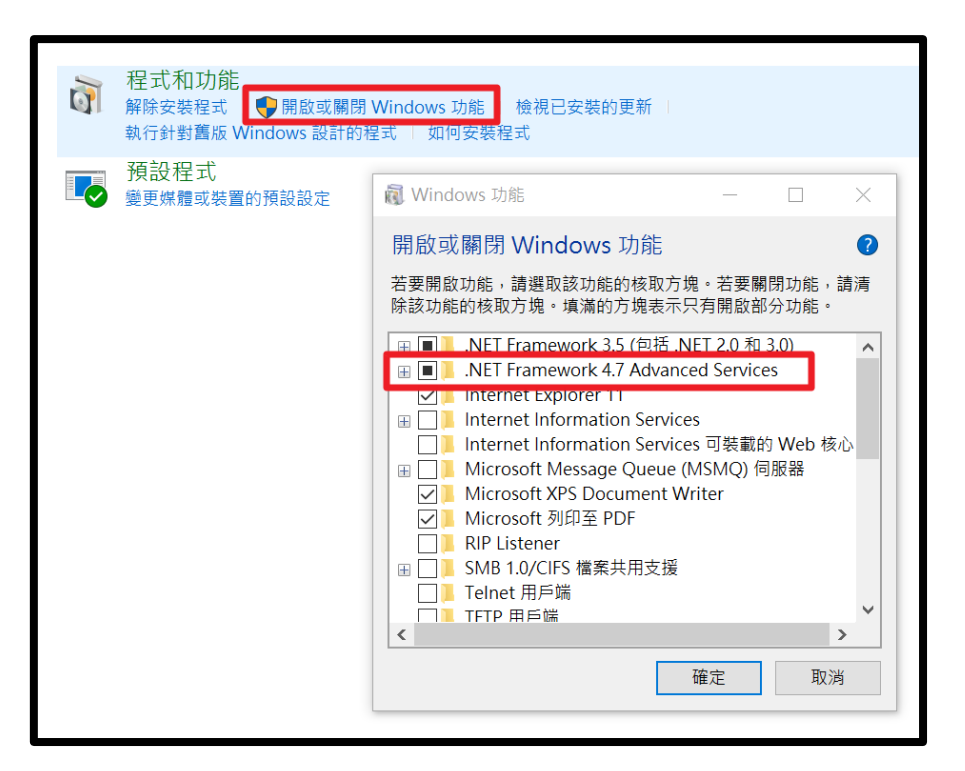

(4) 若介面上未列出【.Net Framework 4.6.1(含)以上】的項目,請至 https://reurl.cc/y82WE

下載安裝